**GP** Pensions

# Locum A form approval

Version V2.0 - 29th June 2022

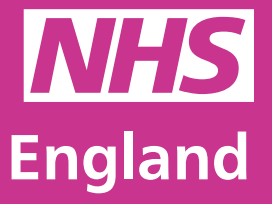

**Primary Care Support England** 

Primary Care Support England is delivered on behalf of NHS England by Capita

Care Support England

### Introduction

GP Pensions administration is now managed through PCSE Online.

Locum A forms are completed online, with any missing mandatory information highlighted, and automated approval requested from the practice. Approved Locum A forms can be quickly compiled into a Locum B form with the click of a button.

Only when the Locum A form is approved by the practice, can the GP include this work in their Locum B form.

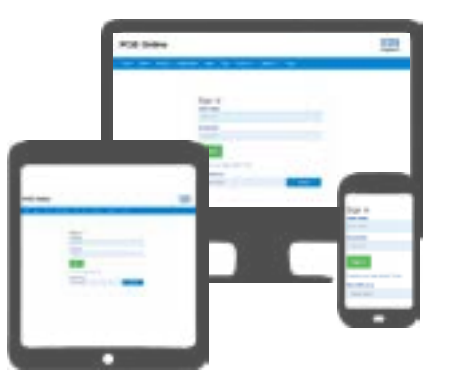

Locum forms are all tracked through PCSE Online. You will have a clear audit trail of all your Locum A forms and a record of what pensionable work you included in each Locum B form. Our new card payment engine allows you to pay your contributions immediately after submitting the Locum B form.

Quicker, easier to track, secure.

To use this guide, your user administrator needs to ensure you have been set up in PCSE Online with at least one of the following roles:

• GPP - Locum Applications

### Contents

If there is a specific section in this guide that you would like to see, please **click** one of the icons below to be taken straight to that section.

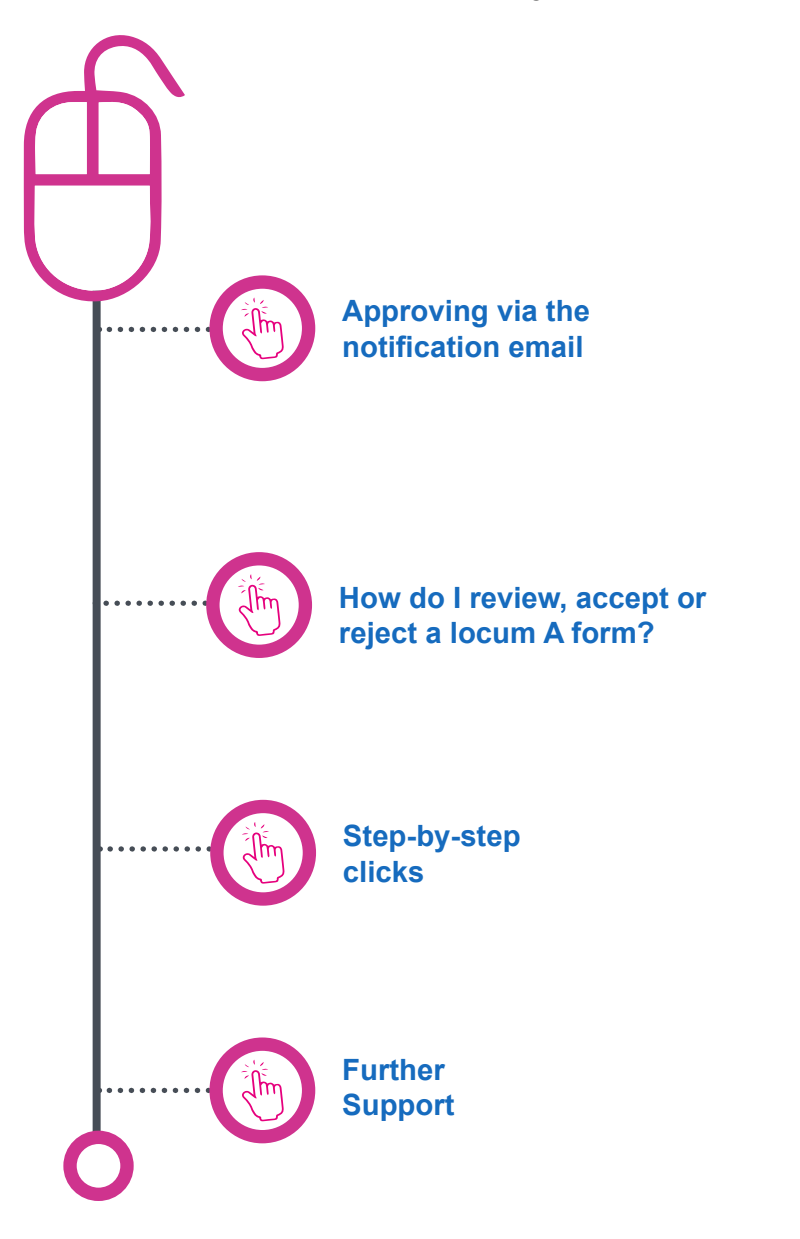

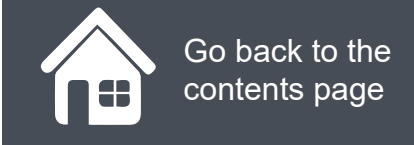

### **Approving via the notification email**

You will receive a notification that will tell you a submission has been made for you to review in PCSE Online. You will have the ability to approve or reject the Locum A form via the email notification (Example below)

The information on the below screen will be displayed along with the following text:

Please be advised Dr John Smith has submitted a Locum A form for work undertaken at your practice as follows:

| Work Start Date                          | 05 April 2021                                           |
|------------------------------------------|---------------------------------------------------------|
| Work End Date                            | 23 April 2021                                           |
| Organisation                             | The Heron Medical Practice                              |
| NHSE Region                              | SOUTH EAST COMMISSIONING REGION                         |
| NHSE-Sub Region                          | Q88 NHS England South East (Kent,<br>Surrey and Sussex) |
| Fee Earned                               | £15,000.00                                              |
| Pensionable £ Element 90.00%             | £13500.00                                               |
| Employer Pension Contribution %<br>and £ | 14.38% £1,941.30                                        |

Please review the above information and either confirm or reject as follows:

1. By using the accept and reject buttons on the email notification 2. Via PCSE online

Click on either the Approve or Reject button to submit your decision.

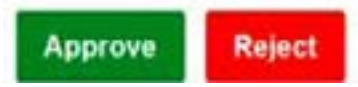

#### **GP Pensions**

### How do I review, accept or reject a Locum A form?

You will receive a notification that will tell you a submission has been made for you to review in PCSE Online. You will have the ability to approve or reject the Locum A form via the email notification.

#### To begin:

- Log in
- Click GP Payments and Pensions
- Click on Locum Work.
- Click Locum Form A Approval.

Once you have reviewed the Locum A details, choose either **Approve** or **Reject** and click the submit button

Submit

|                                                                        | 10000  |          |          | Date       | Start Date | & Sub<br>Region | NHSPS<br>No. | Name           | No. |
|------------------------------------------------------------------------|--------|----------|----------|------------|------------|-----------------|--------------|----------------|-----|
| aried 120002 O 01/06/2020 30/06/2020 4,321.00 3,888.90 559.22 CApprove | 559.22 | 3,888.90 | 4,321.00 | 30/06/2020 | 01/06/2020 | 0               | 120002       | GP<br>Salaried | •   |

### **Step-by-step clicks**

This is a summary of the steps you need to take to approve a Locum A form. If you would like to see these processes in more detail, choose How do I review, accept or reject a Locum A form from the contents page

#### Review and approve a Locum A form

- 1. Log in
- 2. GP Payments
- 3. Pensions
- 4. Locum work
- 5. Locum Form A Approval.
- 6. Review the form
- 7. Accept or reject the form

## NHS England

### **Primary Care Support England**

Your feedback helps us to make things better.

How satisfied are you with this interactive guide for approving locum A forms?

### **Contact Us**

For further support and information, please visit our website:

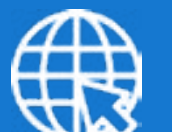

### **PCSE Website**

www.pcse.england.nhs.uk

To visit PCSE Online:

### **PCSE Online**

For queries relating to a particular service, please use our:

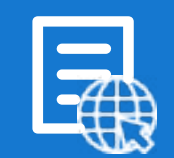

### **Online Enquiries Form**

https://pcse.england.nhs.uk/contact-us/

Or alternatively, you can call our:

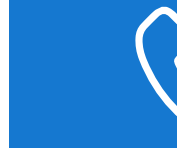

### Customer Support Centre 0333 014 2884

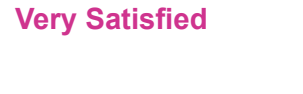

Satisfied

Dissatisfied

Very Dissatisfied

Go back to the contents page